## クラスの写真を画面いっぱいに並べよう

Adobe Photoshop Elements 2.0(フォトショップエレメンツ2.0) 写真を選ぶのはファイルブラウザでやることができます。もう少し大きく画面いっぱいに写真 を並べることができます。[ウインドウ][画像][並べて表示]

- 1、 並べたい画像を全て開きます。
- 2、 [ウインドウ][画像][並べ て表示]の順にボタンを押して いきます。

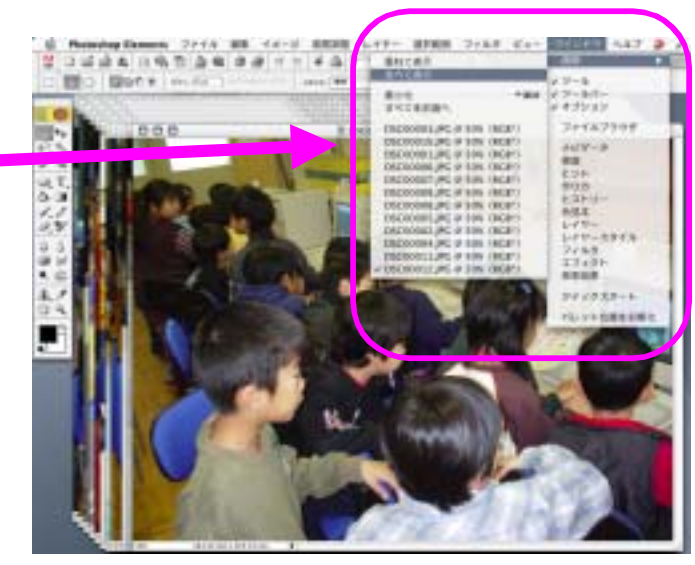

Κ

3、 <u>開いた画像が並びます。[ファイル][すべてを閉じる]にすると全部が一度に閉じます。</u>

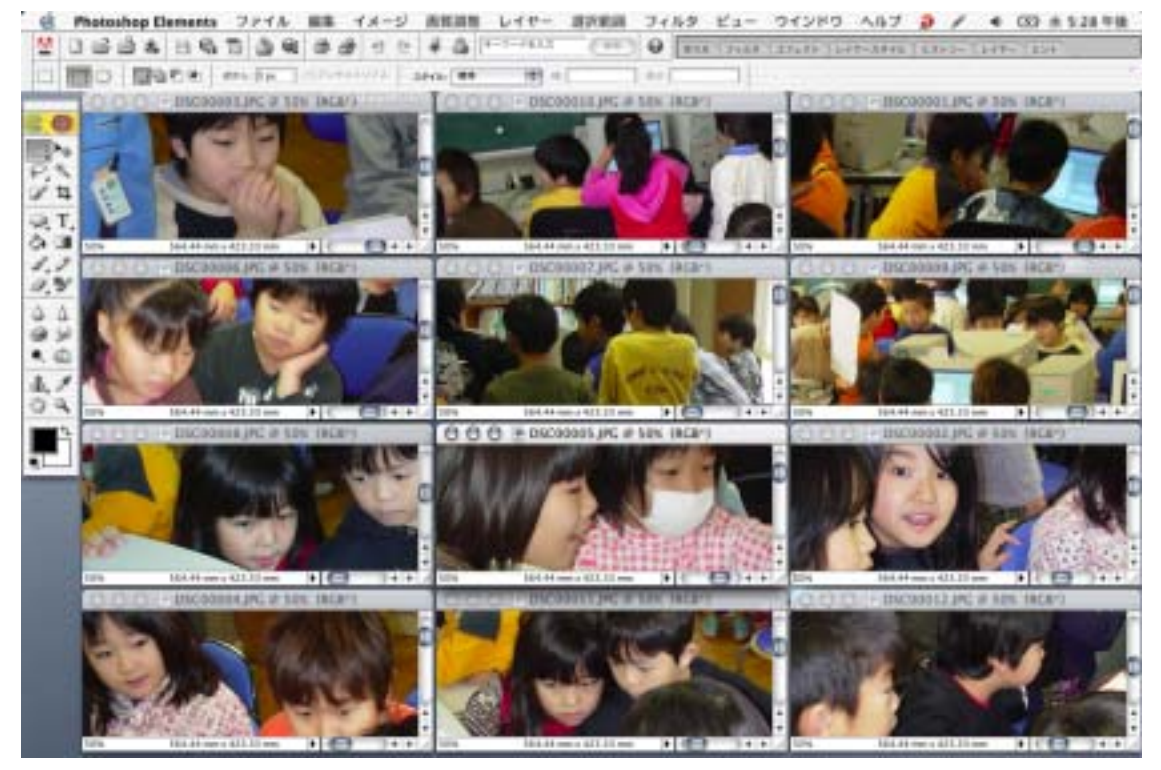

マニュアル作成 河崎 睦 神奈川県綾瀬市立土棚小学校